#### METODE AVANSATE DE GESTIUNE A DOCUMENTELOR ȘI A SISTEMELOR DE CALCUL - LABORATOR 7 -

Asist. Diana – Florina Şotropa

www.cs.ubbcluj.ro/~diana.sotropa

- 1. Adăugarea unei funcții simple:
  - Lansați Microsoft Excel
  - Completați foaia 1 ca în figura alăturată
  - Lansați Visual Basic Editor (Tools > Macro > Visual Basic Editor)
  - In VBE adaugati un modul (Insert > Module)
  - Tastati codul de mai jos in modulul Module1
  - Închideţi VBE (File>Close and Return to Microsoft Excel)
  - Mutați cursorul în celula C2
  - Lansați comanda Insert Fuction
  - În fereastra de dialog Insert Function, selectați categoria User Defined, respectiv funcția Suma in lista Select a function:

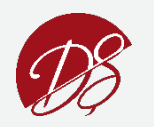

|   | LZ. | •     | Jx: |
|---|-----|-------|-----|
|   | A   | В     | C   |
| 1 | a   | 2.378 |     |
| 2 | b   | 1.356 |     |
| 3 |     |       |     |
| 4 |     |       |     |

| 🗳 Book1 - Module1 (Code) 📃 🗖 |                                                                                             |  |  |  |  |  |  |  |
|------------------------------|---------------------------------------------------------------------------------------------|--|--|--|--|--|--|--|
|                              | (General) 🔹 Suma 💌                                                                          |  |  |  |  |  |  |  |
|                              | Public Function Suma(a As Integer, b As Integer) As Integer<br>Suma - a + b<br>End Function |  |  |  |  |  |  |  |
| Ξ                            |                                                                                             |  |  |  |  |  |  |  |

- 1. Adăugarea unei funcții simple:
  - În fereastra Function Arguments adăugați ca argumente conținutul celulelor B1 si B2 ca in figura alăturată și apăsați OK

| Juna             | B1   |   | <b>N</b> = 2 | 378 |
|------------------|------|---|--------------|-----|
|                  | 8 82 |   | <b>1</b>     | 356 |
|                  |      |   |              |     |
| Formula result = |      | 3 |              |     |

| Or select a category: | User Defined | ~ |
|-----------------------|--------------|---|
| Select a function:    |              |   |
| 10                    |              |   |
| Suma                  |              |   |
| Suma                  |              |   |
| Suma                  |              |   |
| Suma                  |              |   |

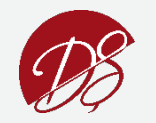

- 2. Depanarea si inspectarea variabilelor
  - Redeschideți VBE
  - In linia Suma = a + b adăugaţi un punct de oprire (Debug >Toggle Breakpoint)
  - Activați aplicația Excel selectând butonul Microsoft Excel in Taskbar.
  - Modificați conținutul celulei B2 in 1.5 si apăsați Enter
  - Putem executa pas cu pas liniile de cod cu tasta F8 (Debug > Step Into)

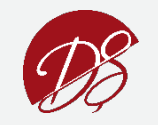

3. Evaluați funcția

$$f(x) = \begin{cases} x^2 + 2x, x \le 0\\ x + 3, 0 < x < 1\\ 2x, x \ge 1 \end{cases}$$

 Adăugaţi puncte de oprire in fiecare din ramurile de execuţie ale algoritmului si executaţi funcţia pentru diferite valori ale lui x pentru a parcurge fiecare dintre ramurile de execuţie.

```
Public Function Functie(x As Double) As Double
If (x <= 0) Then
Functie = x ^ 2 + 2 * x
Else
If (x >= 0) Then
Functie = 2 * x
Else
Functie = x + 3
End If
End If
End If
End Function
```

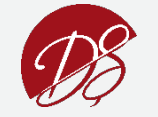

|   | Α  | В | С | D |
|---|----|---|---|---|
| 1 | 1  |   |   |   |
| 2 | 3  |   |   |   |
| 3 | 5  |   |   |   |
| 4 | 7  |   |   |   |
| 5 | 9  |   |   |   |
| 6 | 11 |   |   |   |

- 5. Vectori în VBA
  - Lansați Microsoft Excel
  - Lansați Visual Basic Editor
  - În VBE adăugați un modul Module1
  - Tastați codul în modulul Module1
  - Lansați comanda Compile VBAProject din meniul
     Debug pentru a verifica codul
  - Activati foaia de calcul Excel si inserati urmatoarea serie de valori:

#### Option Explicit ' forteaza declararea tuturor variabilelor

```
Public Function SumaVector(rng As Range) As Double
Dim i As Integer
Dim n As Integer
Dim Suma As Double
n = rng.Rows.Count
ReDim Vect(1 To n) As Double
Suma = 0
For i = 1 To n
Vect(i) = rng(i)
Suma = Suma + Vect(i)
Next i
SumaVector = Suma
End Function
```

```
Mutati cursorul în celula B6 si lansati comanda Insert Function.
Selectati functia SumaVector în categoria User Defined.
```

- În fereastra Function Arguments, selectati plaja de celule A1:A6 si click OK.
- Calculati media aritmetica ponderata a valorilor de pe prima coloana, completand tabelul cu ponderile corespunzatoare pe coloana B

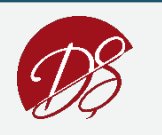

- 6. Maximul elementelor unui vector:
  - Adaugati functia publica alaturata în modulul Module1.
  - Activati foaia de calcul Excel si inserati formula MaxVector în celula C6, selectând aceeasi plaja de celule ca în exemplul precedent (=MaxVector(A1:A6)).

#### Observatii

Desi VB nu are un simbol pentru separarea instructiunilor, putem grupa mai multe instructiuni pe un singur rând, daca instructiunile sunt separate prin : (doua puncte).

```
Public Function MaxVector(rng As Range) As Double
    Dim i As Integer
    <u>Dim n As Integer</u>
    Dim Max As Double
    ' Preluarea plajei de celule
    n = rnq.Rows.Count
    ReDim Vect(1 To n) As Double
    For i = 1 To n: Vect(i) = rng(i): Next i
    Max = Vect(1)
    For i = 2 To n
    If (Vect(i) > Max) Then
    Max = Vect(i)
    End If
    Next i
    MaxVector
End Function
```

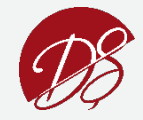

- 7. Construiti un formular care sa manipuleze datele dintrun tabel Excel
  - Creare formular (name=Frmstudent)
  - Creare label (text=Student Information Form)
  - Creare label-uri (ID, Name, Sex, DOB, POB, Phone)
  - Creare textbox (txtname, txtsex, txtdob, txtpob, txtphone)
     F4 pentru proprietati
  - Creare butoane (caption = New, Save, Delete, Update, Next, Previous)
  - Click de dreapta pe formular > View Code

|    | А  | D          | U                        | υ          | c            |        | r _   | U | п |    |
|----|----|------------|--------------------------|------------|--------------|--------|-------|---|---|----|
| 1  | Id | Name       | Sex                      | DOB        | POB          | Tel    |       |   |   |    |
| 2  | 1  | Seyha      | Μ                        | 9/7/1983   | Kampong Thom | 012 33 | 0 390 |   |   |    |
| 3  | 2  | Channa     | M                        | 9/7/1983   | Kampong Thom | 012 33 | 0 390 |   |   |    |
| 4  | 3  | Lavay      | F                        | 8/8/1985   | Kampong Cham | 098 76 | 5 444 |   |   |    |
| 5  | 4  | Rirak Pong | serForm1                 |            |              |        |       |   |   | xI |
| 6  | 5  | Chan Ry    | schonni                  |            |              |        |       |   |   |    |
| 7  | 6  | Sok Chea   | Student Information Form |            |              |        |       |   |   |    |
| 8  |    |            | ID                       | 1          |              |        |       |   |   |    |
| 9  |    |            |                          | 1          |              | New    |       |   |   |    |
| 10 |    |            | Name                     | Sauha      |              |        |       |   |   |    |
| 11 |    |            |                          | Jeyna      |              | Save   |       |   |   |    |
| 12 |    |            |                          |            |              |        |       |   |   |    |
| 13 |    |            | Sex                      | м          |              | Delete |       |   |   |    |
| 14 |    |            |                          |            |              |        |       |   |   |    |
| 15 |    |            | DOB                      | 9/7/1983   |              | Update |       |   |   |    |
| 16 |    |            |                          |            |              |        |       |   |   |    |
| 17 |    |            | POB                      | Kampong T  | hom          |        |       |   |   |    |
| 18 |    |            |                          |            |              |        |       |   |   |    |
| 19 |    |            | Phone                    | 012 330 39 | 0            |        |       |   |   |    |
| 20 |    |            |                          |            |              |        |       |   |   |    |
| 21 |    |            |                          |            |              |        |       |   |   |    |
| 22 |    |            |                          | Previous   | Next         |        |       |   |   |    |
| 23 |    |            |                          |            |              |        |       |   |   |    |
| 24 |    |            |                          |            |              |        |       |   |   |    |

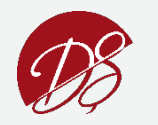

In General Section declara variabilele:

dim c as integer 'store the number of rows which contain data

dim t as integer 'store row index using in the movement of records

#### Cod in UserFrom\_Initialize sub-procedure:

```
c = 1

t = 2

Call MoveRow(t)

While Cells(c, 1) <> ""

c = c + 1
```

Wend

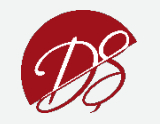

*Click pe New button:* 

txtid.Text = ""

txtname.Text = ""

txtsex.Text = ""

txtdob.Text = ""

txtpob.Text = ""

txtphone.Text = ""

Click pe Save button:

Call setval(c)

c = c + 1

Workbooks("exercise\_VBA.xlsm").Save

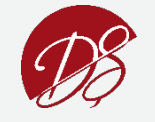

#### Click pe Update button:

Sub setval(ByVal i As Integer)

- Cells(i, 1) = txtid.Text
- Cells(i, 2) = txtname.Text
- Cells(i, 3) = txtsex.Text
- Cells(i, 4) = txtdob.Text
- Cells(i, 5) = txtpob.Text
- Cells(i, 6) = txtphone.Text

End Sub

For i = 1 To c

If Cells(i, 1) = txtid.Text Then

Call setval(i)

Workbooks("exercise\_VBA.xlsm").Save

End If

Next

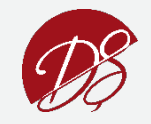

Click pe Delete button: For i = 1 To c If Cells(i, 1) = txtid.Text Then Rows(i).Delete c = c - 1 Workbooks("exercise\_VBA.xlsm").Save End If

Next

#### *Click pe Previous button:*

Sub MoveRow(t As Integer)

txtid.Text = Cells(t, 1)

- txtname.Text = Cells(t, 2)
- txtsex.Text = Cells(t, 3)
- txtdob.Text = Cells(t, 4)
- txtpob.Text = Cells(t, 5)

txtphone.Text = Cells(t, 6)

End Sub

If t >= 3 Then
 t = t - 1
 Call MoveRow(t)

End If

Click pe Next button:
If t < c Then
Call MoveRow(t)
t = t + 1</pre>

End If

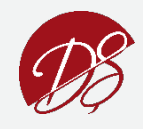